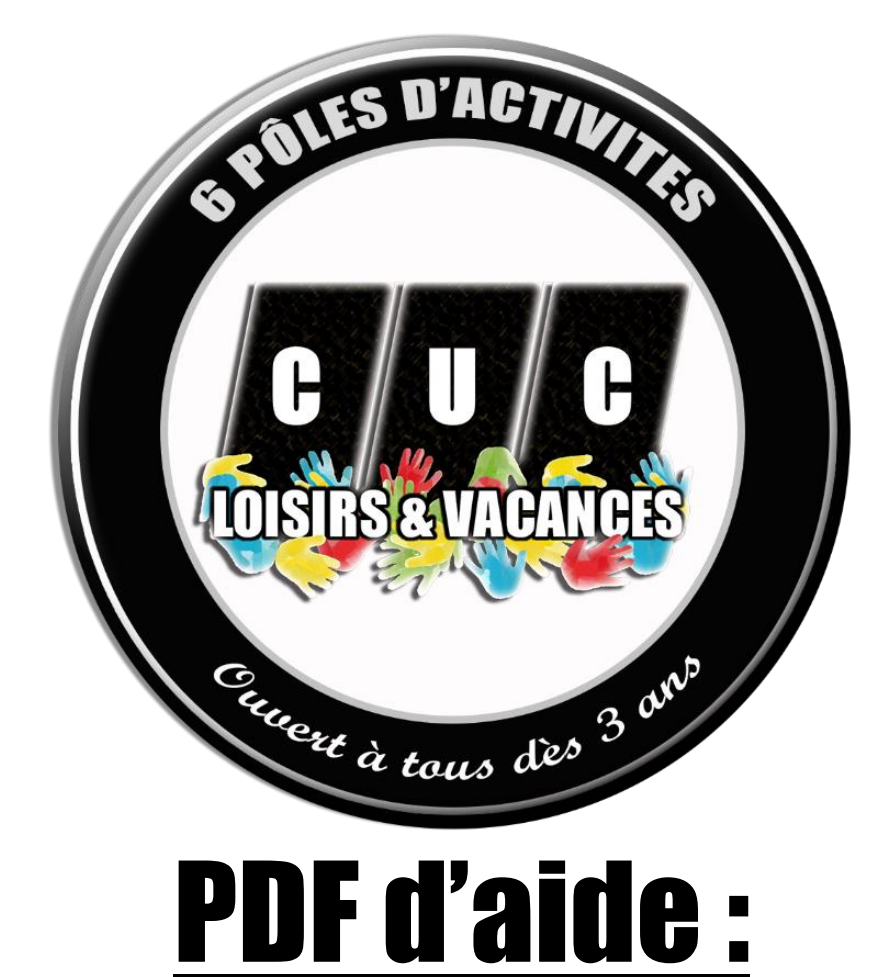

# Réservation + paiement en ligne Activités VACANCES SCOLAIRES « accueil de loisirs »

## Consulter notre site internet Pour avoir tous les renseignements pour choisir son activité !

Toutes les activités ne sont pas forcément sur la première page

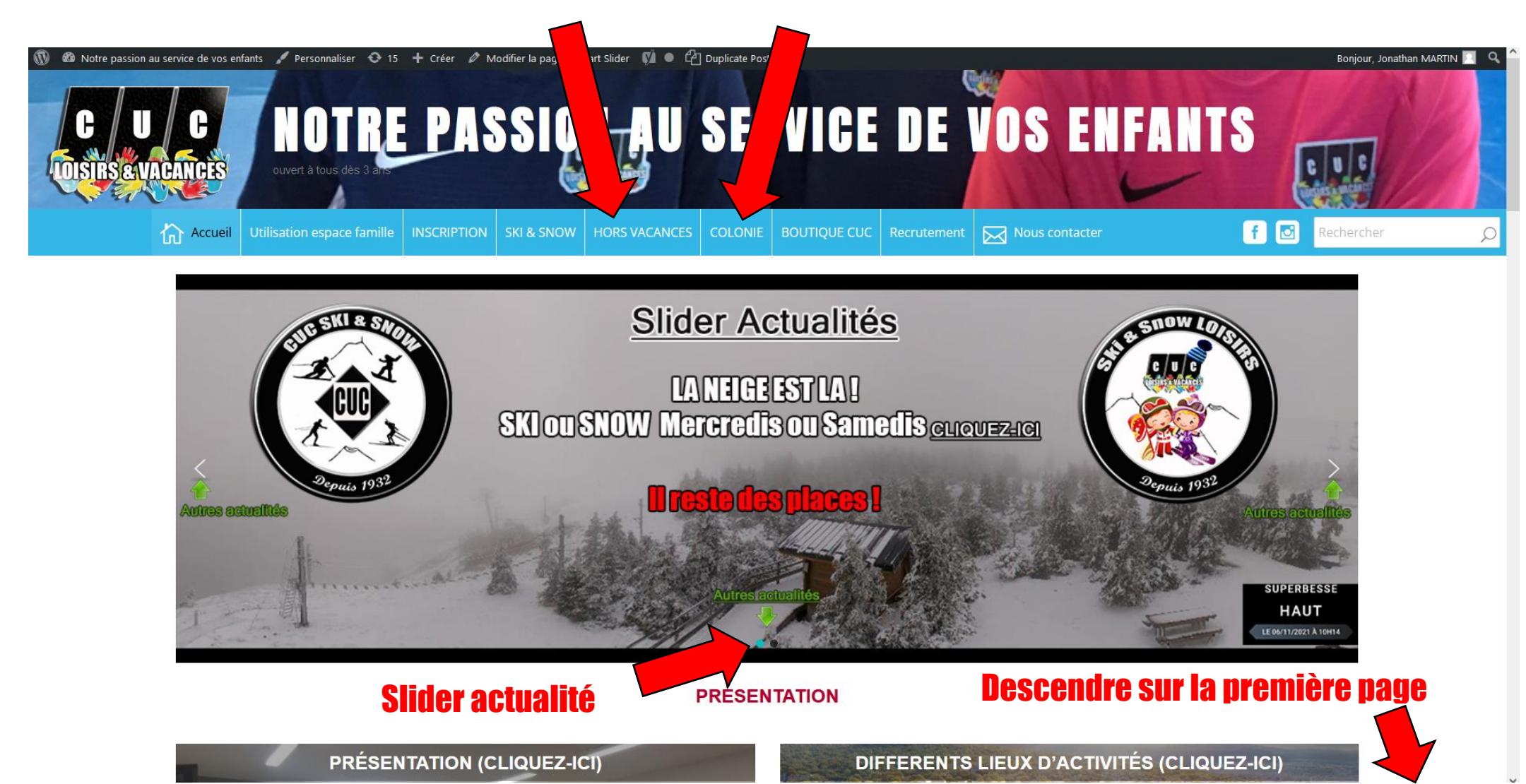

## Choisir un Pôle d'activité puis cliquer dessus

PÔLE ÉDUCATIF ENFANCE VACANCES SCOLAIRES

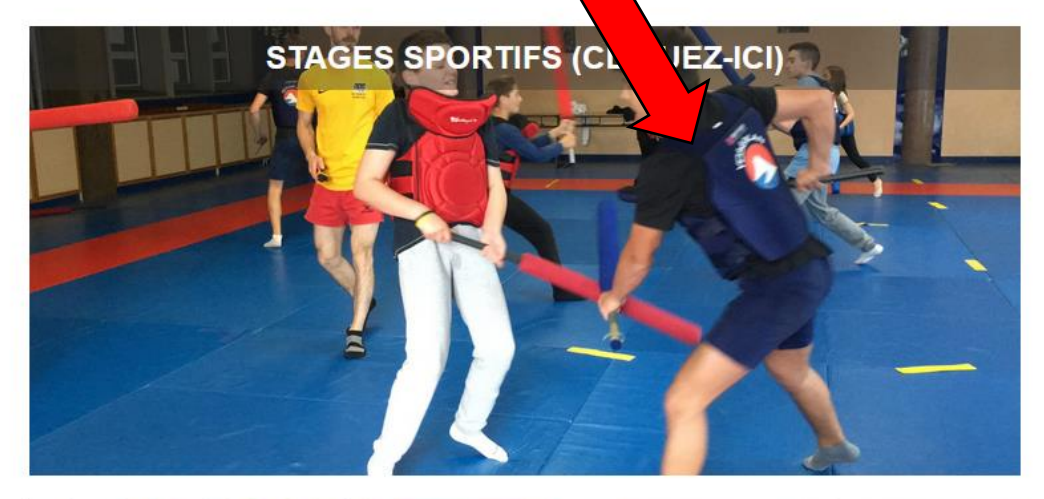

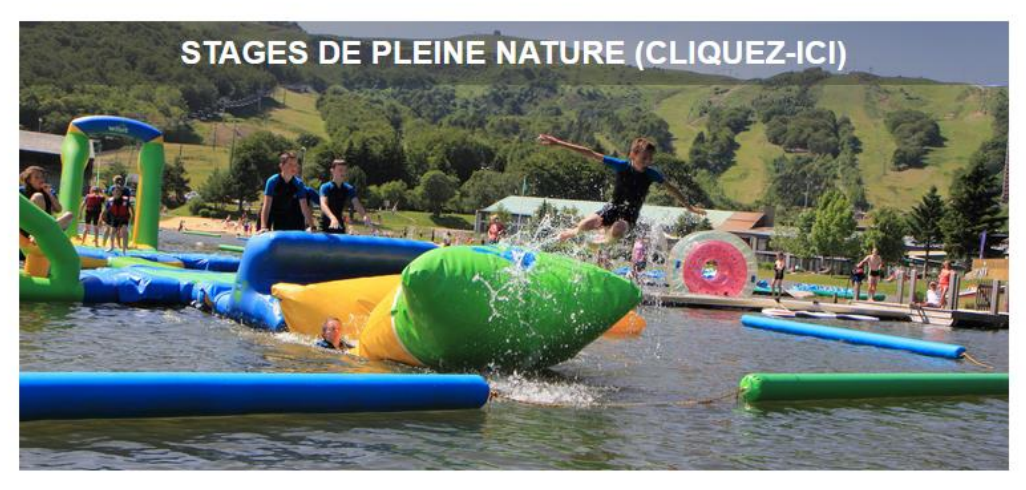

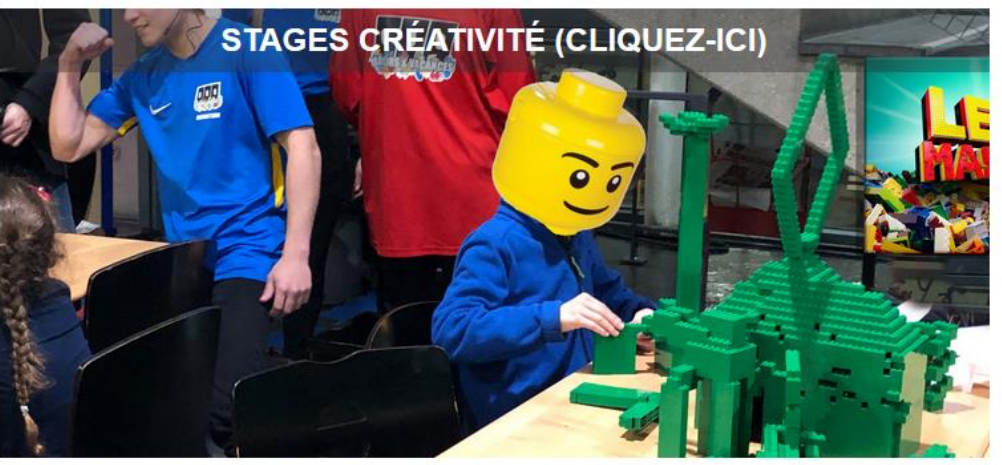

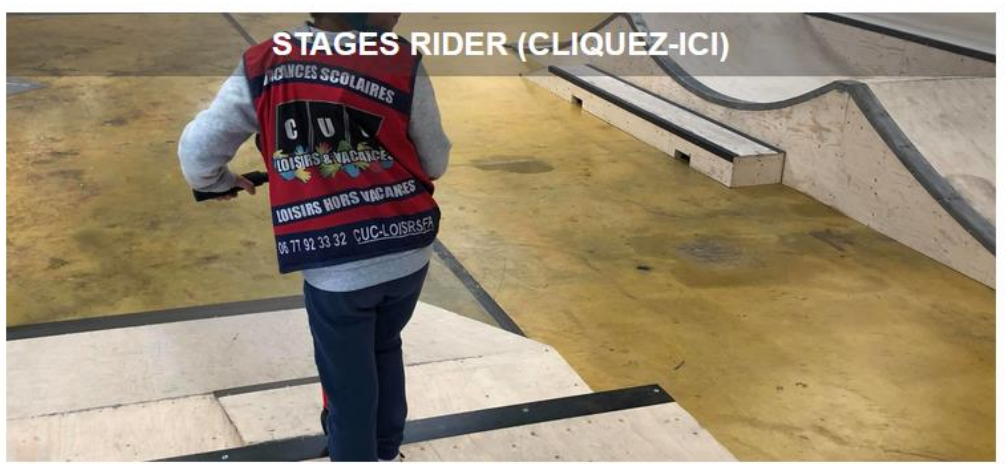

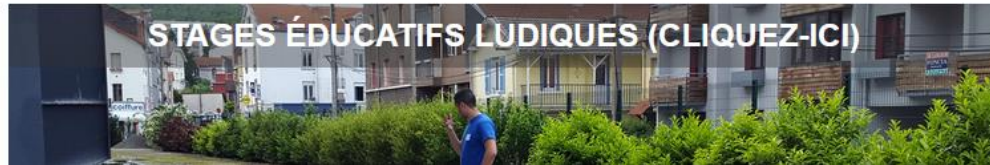

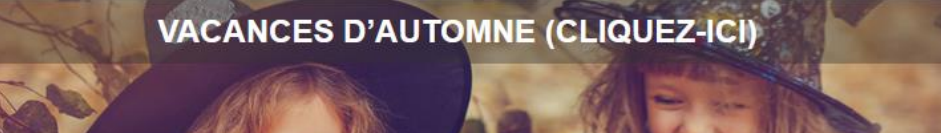

Bonjour, Jonathan MARTIN 🔲 🔍

🚯 🍪 Notre passion au service de vos enfants 🖌 Personnaliser 📀 7 🕂 Créer 🖉 Modifier la catégorie 🛛 Smart Slider 📢 鱼

Accueil » Stages créativités

### Stages créativités

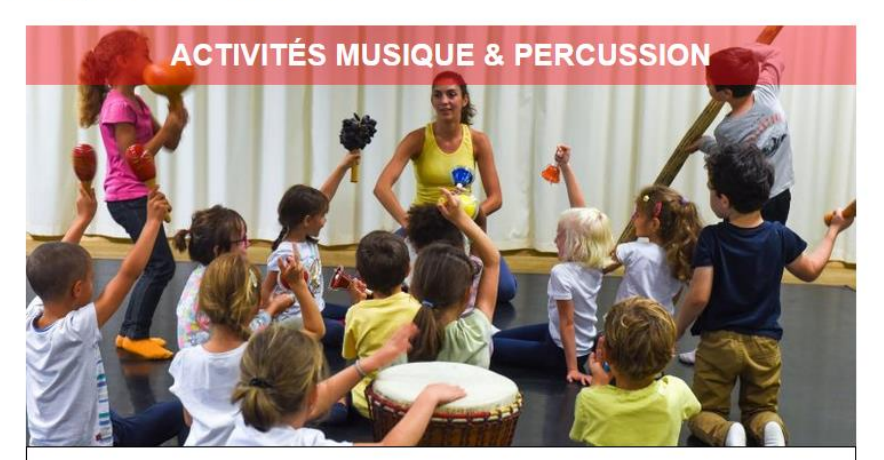

Maintien & adaptation COVID-19

DATES : été 2021 activités sur le stage spectacle mais aussi sur le multi-activités
LIEU: MARCOMBES-STADE UNIVERSITAIRE / "sans hébergement"
AGES : 6-10 ans
INSCRIPTION : forfait 5 jours à la semaine
activités MUSIQUE & Percussion

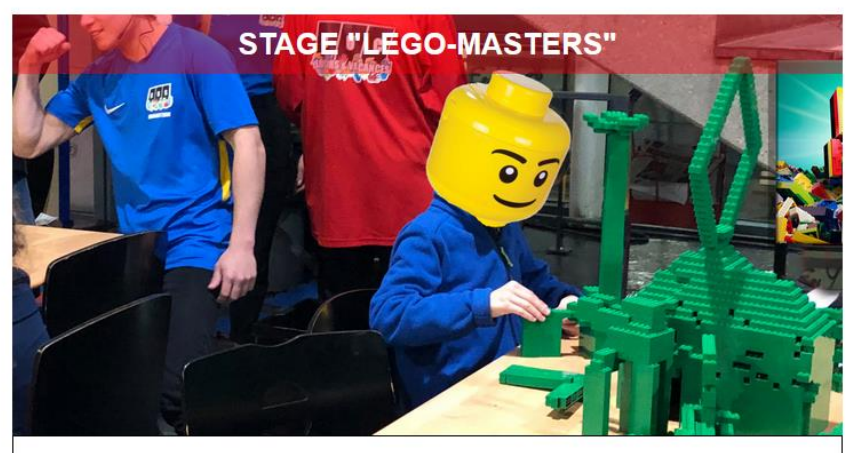

Maintien & adaptation COVID-19 A OUVERTURE INSCRIPTION: 27 avril 2021

DATES : 19 au 23 juillet / 26 au 30 juillet 2021 LIEU: MARCOMBES-STADE UNIVERSITAIRE / "sans hébergement" AGES : 7-13 ans INSCRIPTION : forfait 5 jours à la semaine

STAGE SPECTACLE & MUSIQUE

Accéder au descriptif de l'activité de votre choix en cliquant dessus

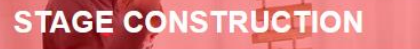

## STAGE « LEGO-MASTERS »

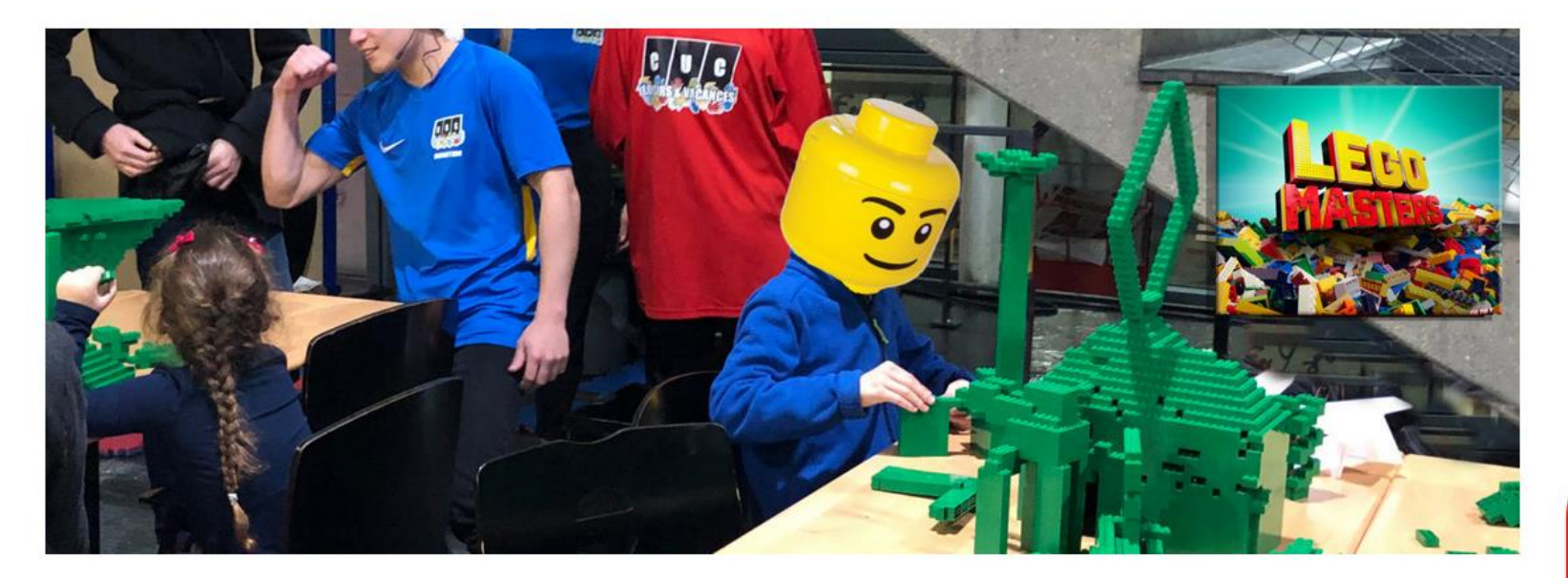

ACCUEIL EN FACE DU 41 RUE PONCILLON 63000 CLERMONT-FERRAND LIEU : MARCOMBES / STADE U

A la suite de l'épidémie du COVID-19 nous modifions l'organisation de ce stage, toutes les mesures d'hygiène et de sécurité sont d'ores et déjà étudiées et préparées pour garantir un mode de garde haut de gamme cet été, malgré le COVID-19

#### PLUS D'INFORMATIONS SUR LE PROTOCOLE AU 04 73 93 94 33

#### **OPTIONS REMBOURSEMENTS**

Selon l'évolution des directives de l'État :

CLIQUEZ-ICI pour créer votre compte/votre espace famille même si les inscriptions ne sont pas encore ouvertes ! JUNIORS & ADOS (7–13 ans) 19 AU 23 JUILLET 2021 26 AU 30 JUILLET 2021 OUVERTURE INSCRIPTIONS IE 27 avril 2021

NOUVEAU au CUC vous pouvez déjà créer votre compte/famille CLIQUEZ ICI !

> INSCRIPTION EN LIGNE CLIQUEZ ICI !

CLIQUEZ-ICI pour accéder à votre espace famille

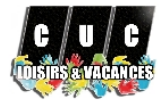

## **CUC Loisirs & Vacances**

Bienvenue dans votre Espace Famille

### Accéder à mon espace

| Votre em: |  |  |  |  |
|-----------|--|--|--|--|
|           |  |  |  |  |
|           |  |  |  |  |

Votre mot de pa

#### Rester connecté

#### Mot de passe oublié ?

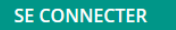

Pas encore de compte ? Créer un compte

----

Accès aux documents

#### 27/10/2020 PREMIERE CONNEXION

MERCI DE VOUS RENDRE DANS le MENU puis DOCUMENTATIONS STRUCTURE

L'inscription a une activité est en plusieurs étapes ! Besoin d'aide 04 73 93 94 33

Inscriptions VACANCES SCOLAIRES = Paiement en ligne Autres inscriptions = prise d'informations puis paiement dans un troisième temps

Cliquer ici pour créer votre compte

Actualités

.

Penser à télécharger le nouveau règlement intérieur, l'imprimer puis le scanner

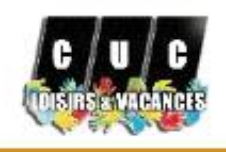

|     | Mon tableau de bord        |     |
|-----|----------------------------|-----|
| 2   | Ma famille                 | 1   |
| Ö   | Mes inscriptions           |     |
| 8   | Mes factures               |     |
| ß   | Mes documents              | 6   |
| ම   | Historique de mes actio    | ons |
| *** | Documentation<br>structure | 1   |
|     | Contacter la structure     |     |
| ٥   | Mes alertes                |     |
| 8   | Mon compte                 |     |
| 8   | Mentions légales           |     |
|     |                            |     |

### O Déconnexion

AIGA 2020- Version v4.221.0

Dans le MENU vous j retrouvez plusieurs raccourcis

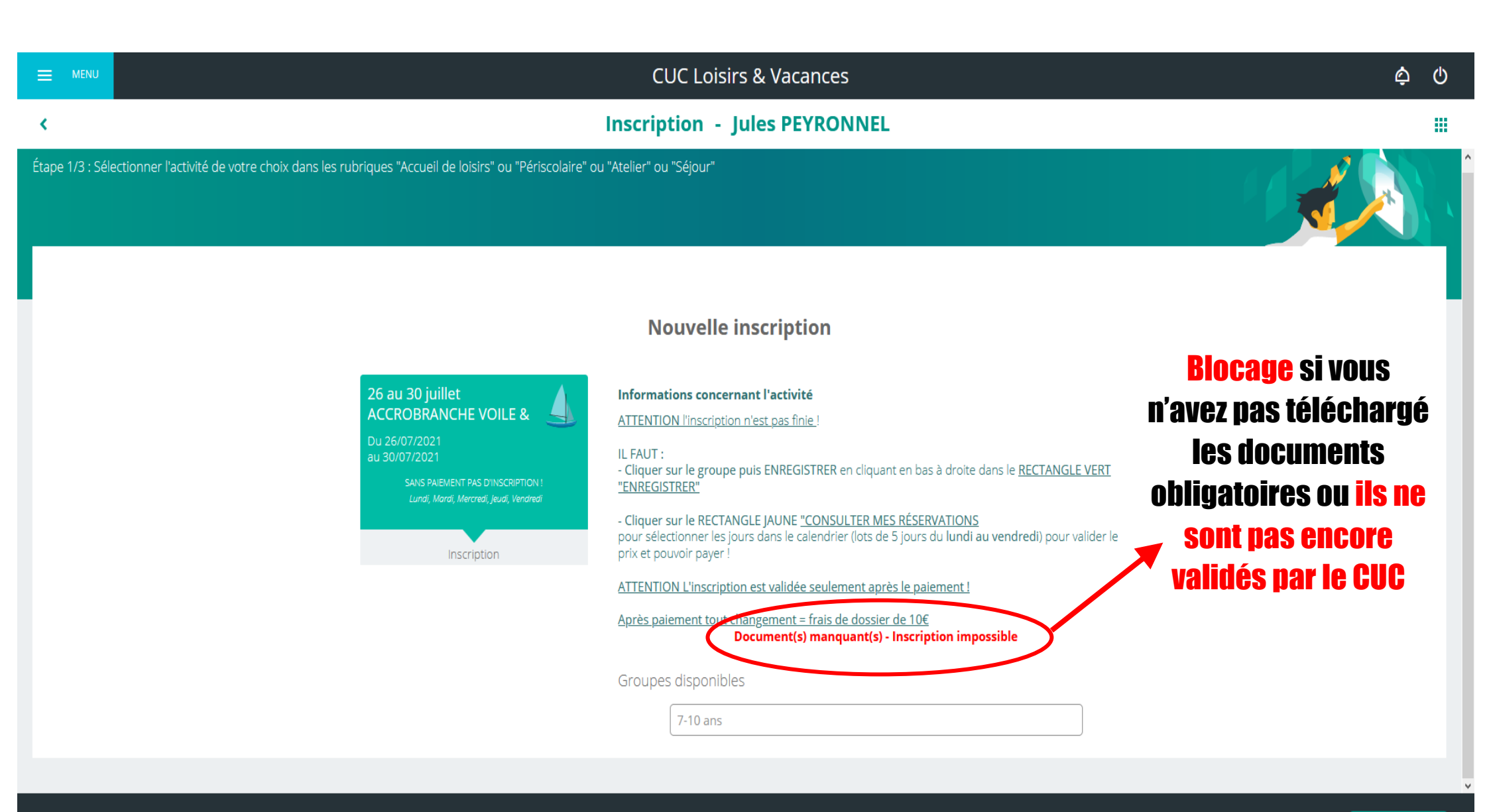

ANNULER ENREGISTRER

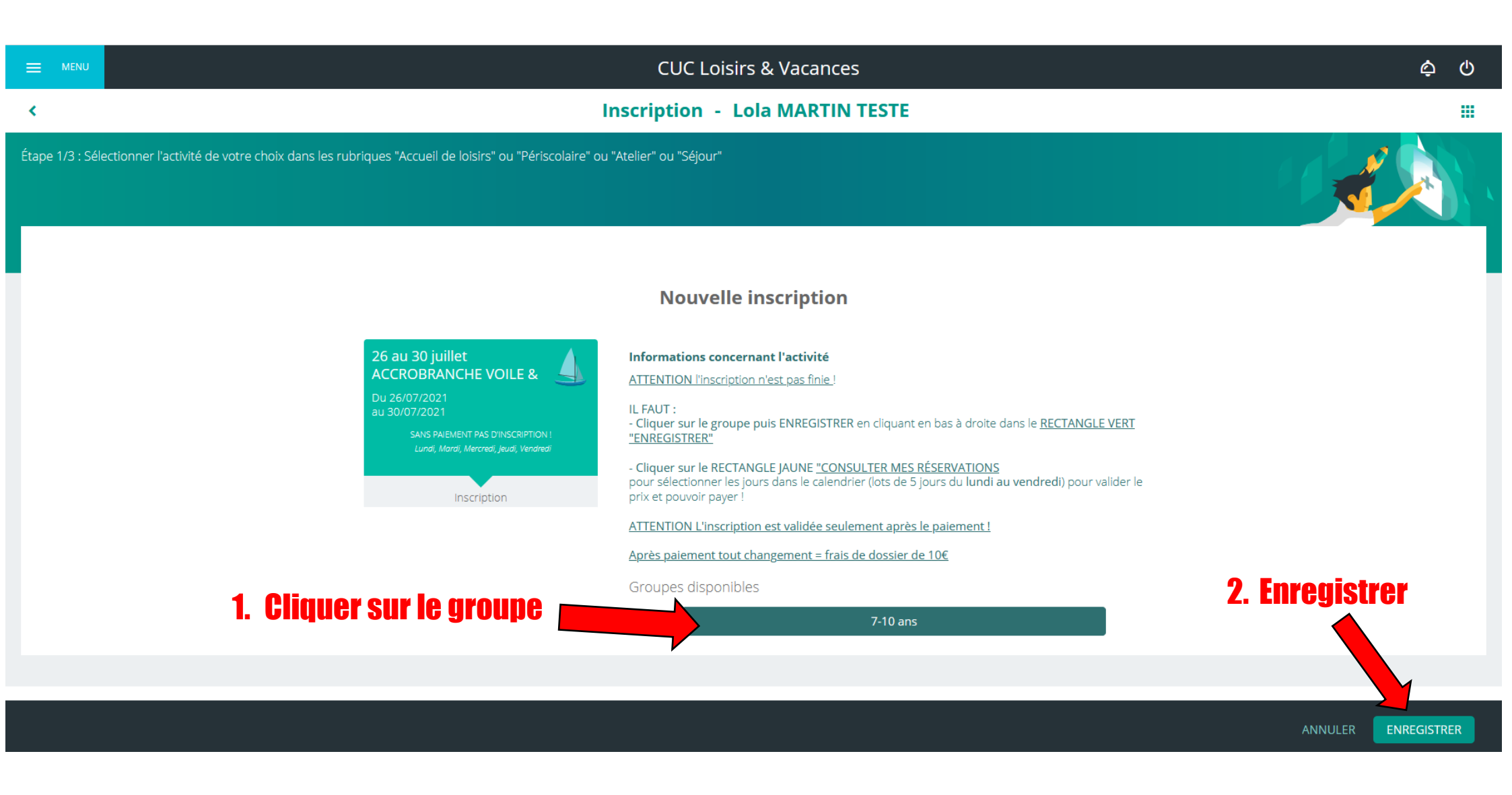

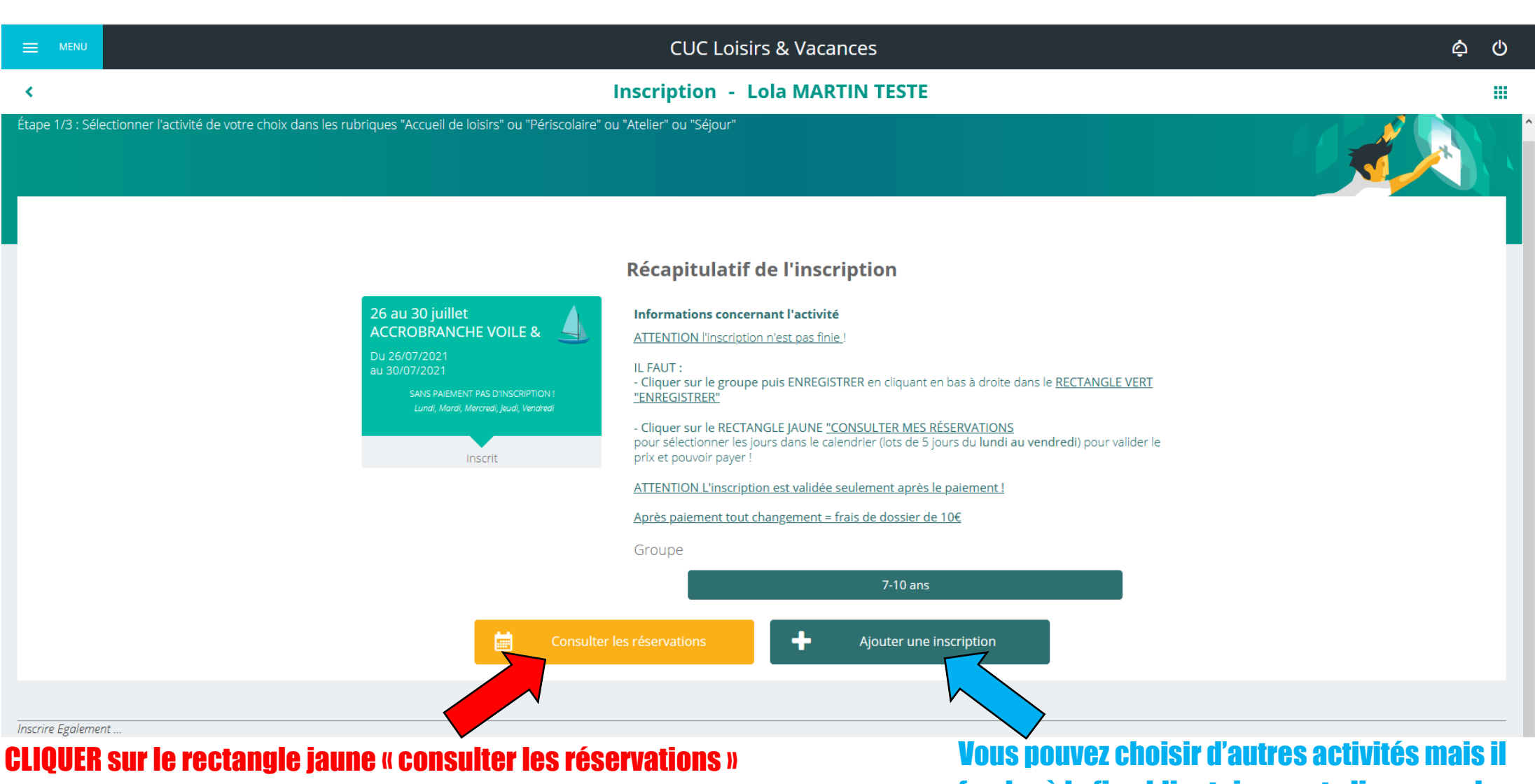

## pour sélectionner les jours dans le calendrier

Vous pouvez choisir d'autres activités mais il faudra à la fin obligatoirement cliquer sur le rectangle jaune « consulter les réservations » pour sélectionner les jours dans le calendrier

## 2. Passer sur le mois qui concerne votre réservation (exemple : pour l'été « passer » sur le mois de Juillet ou Août

## 1. Cliquer sur l'onglet « MOIS » pour une meilleure visibilité

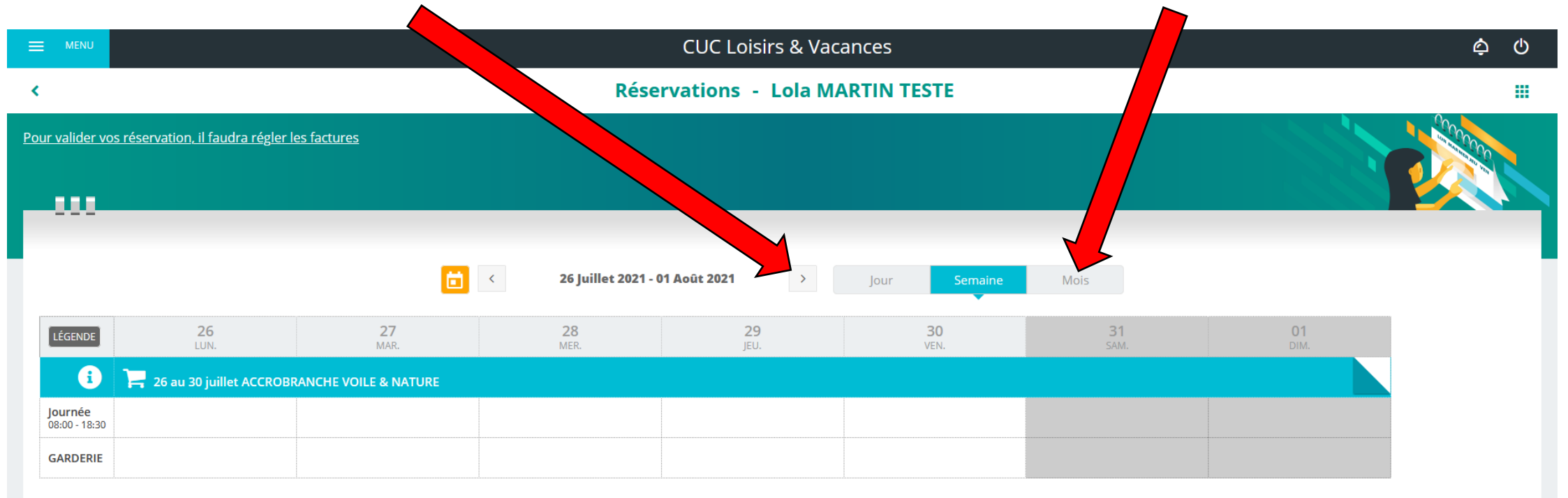

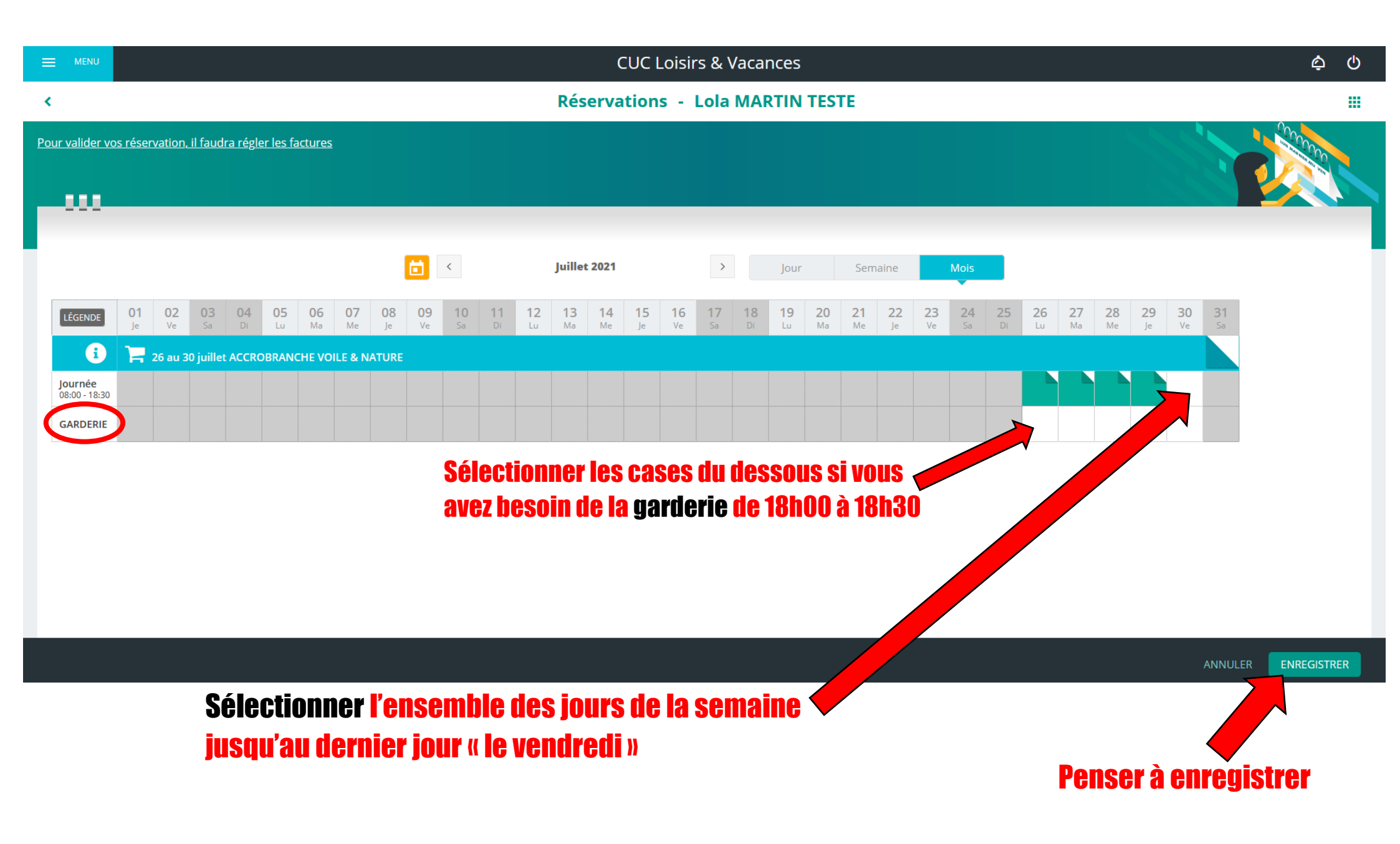

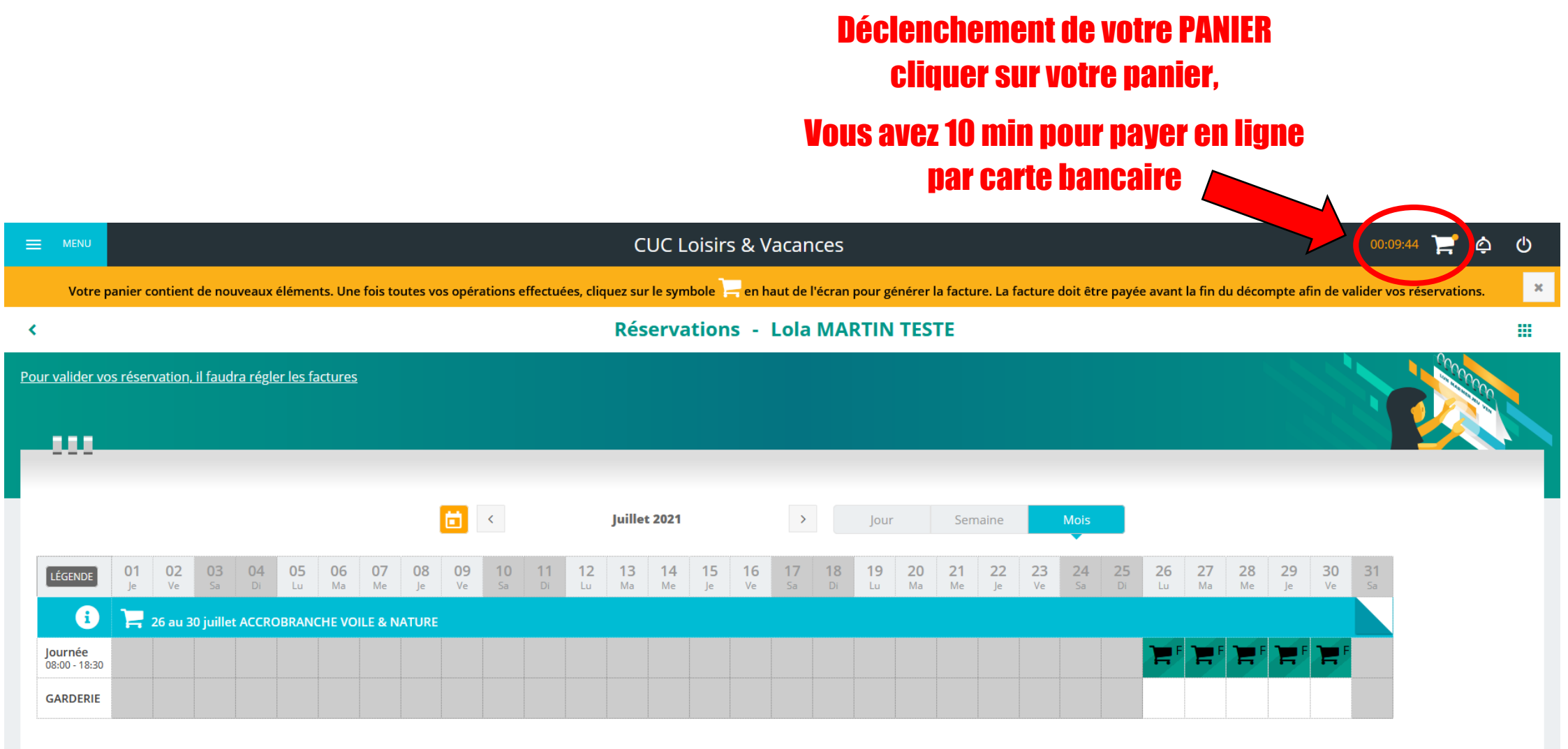

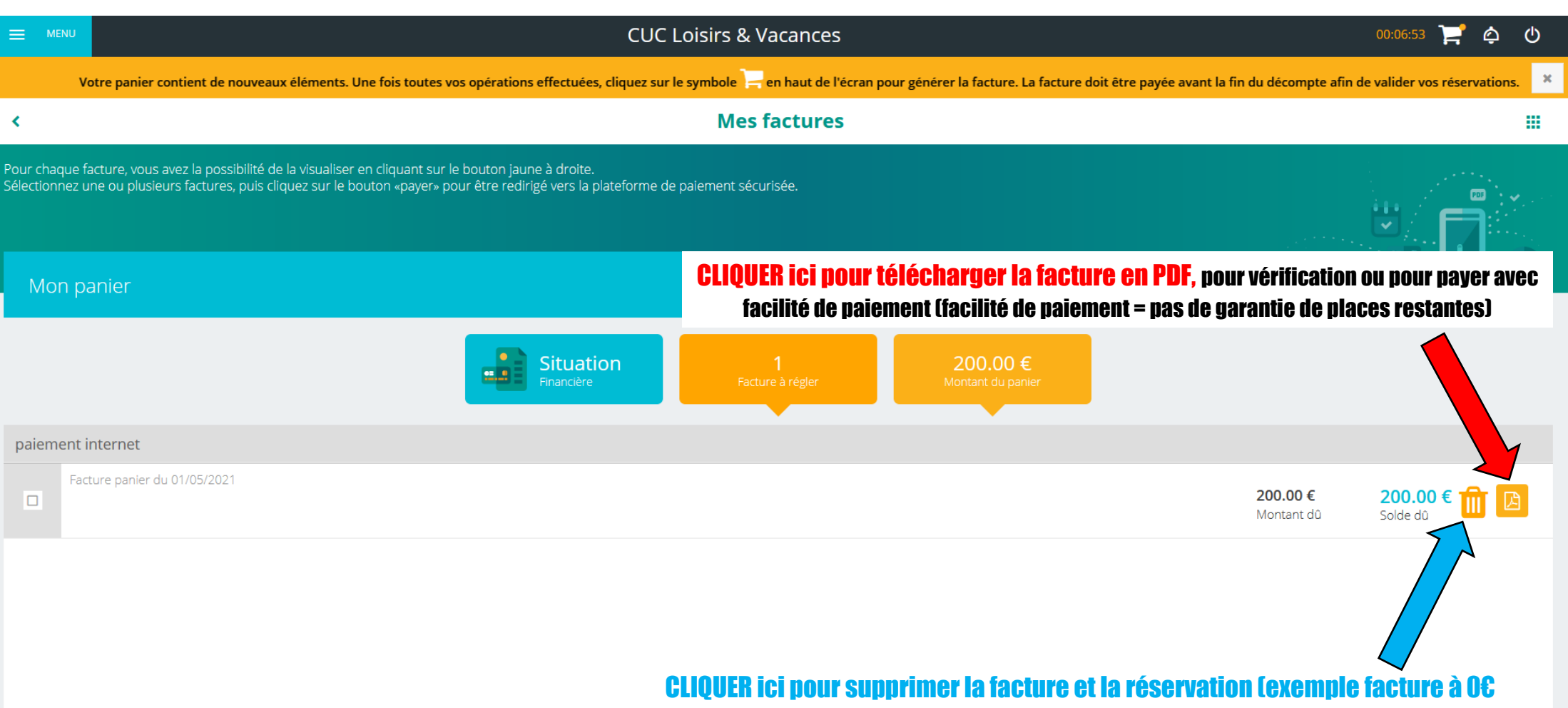

car l'ensemble des jours de la semaine ne sont pas sélectionnés).

## Si possible avant la dernière minute du compteur pour avoir le temps d'entrer vos codes... Ce qui évitera les problèmes de transactions bancaires !

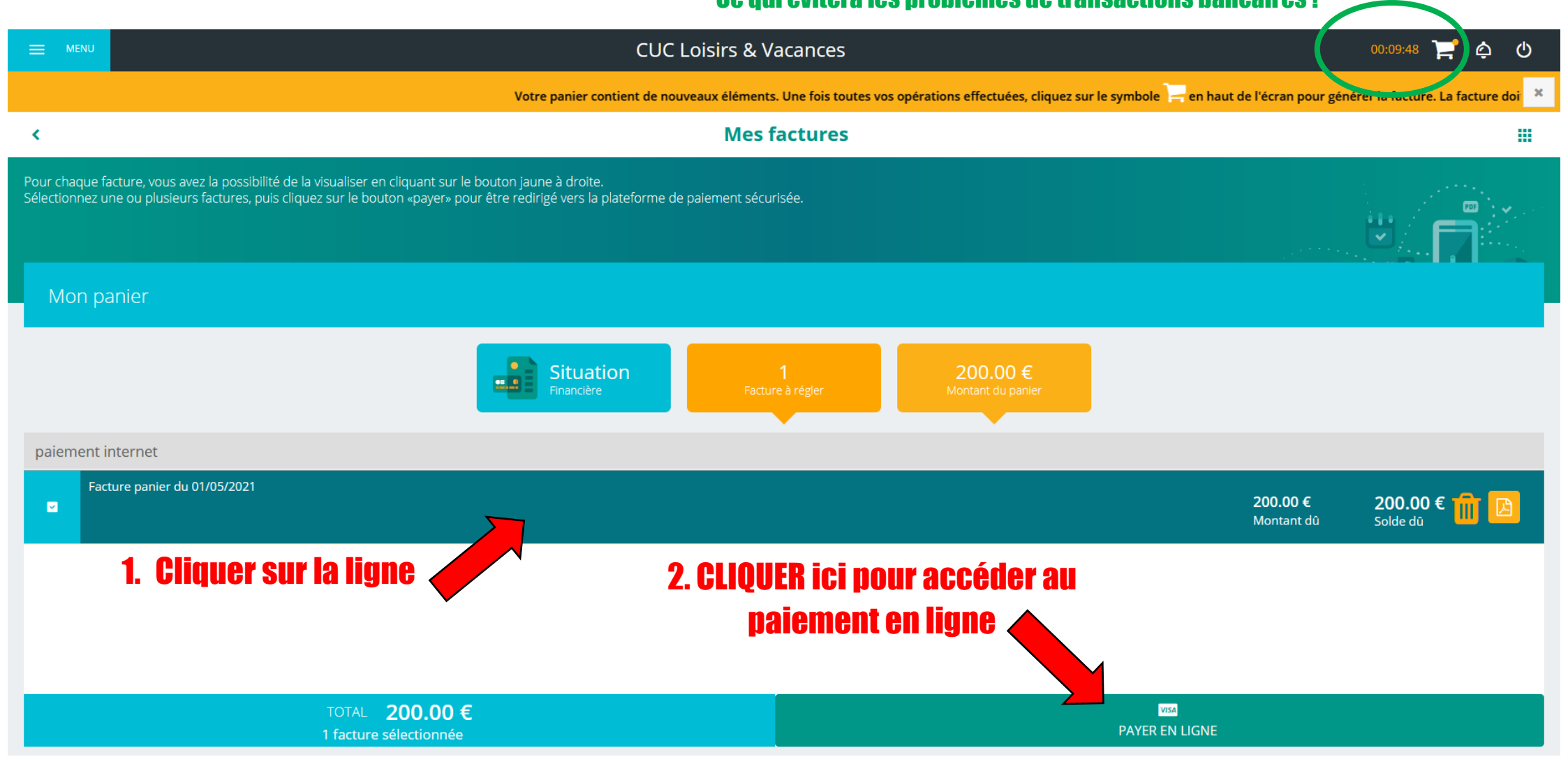

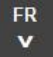

## BANQUE POPULAIRE

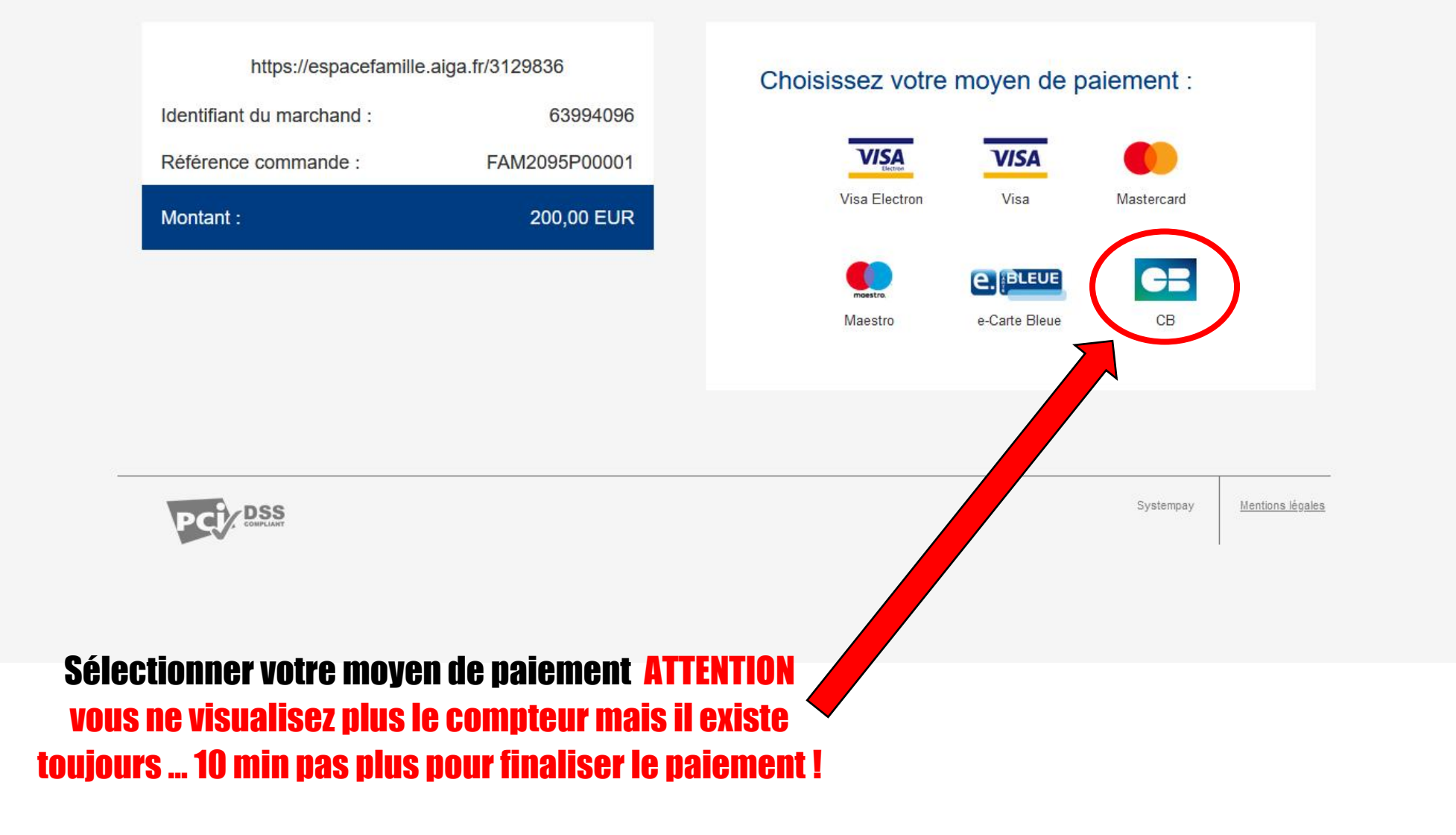